# **CYCU Instructions for Credit Transfer System**

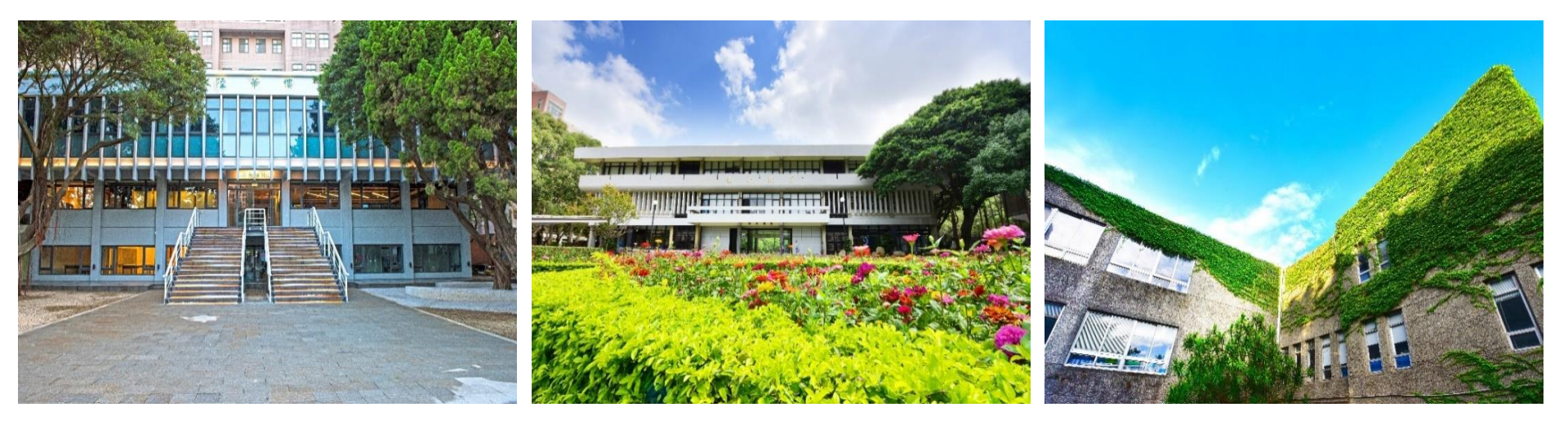

## **Table of Contents**

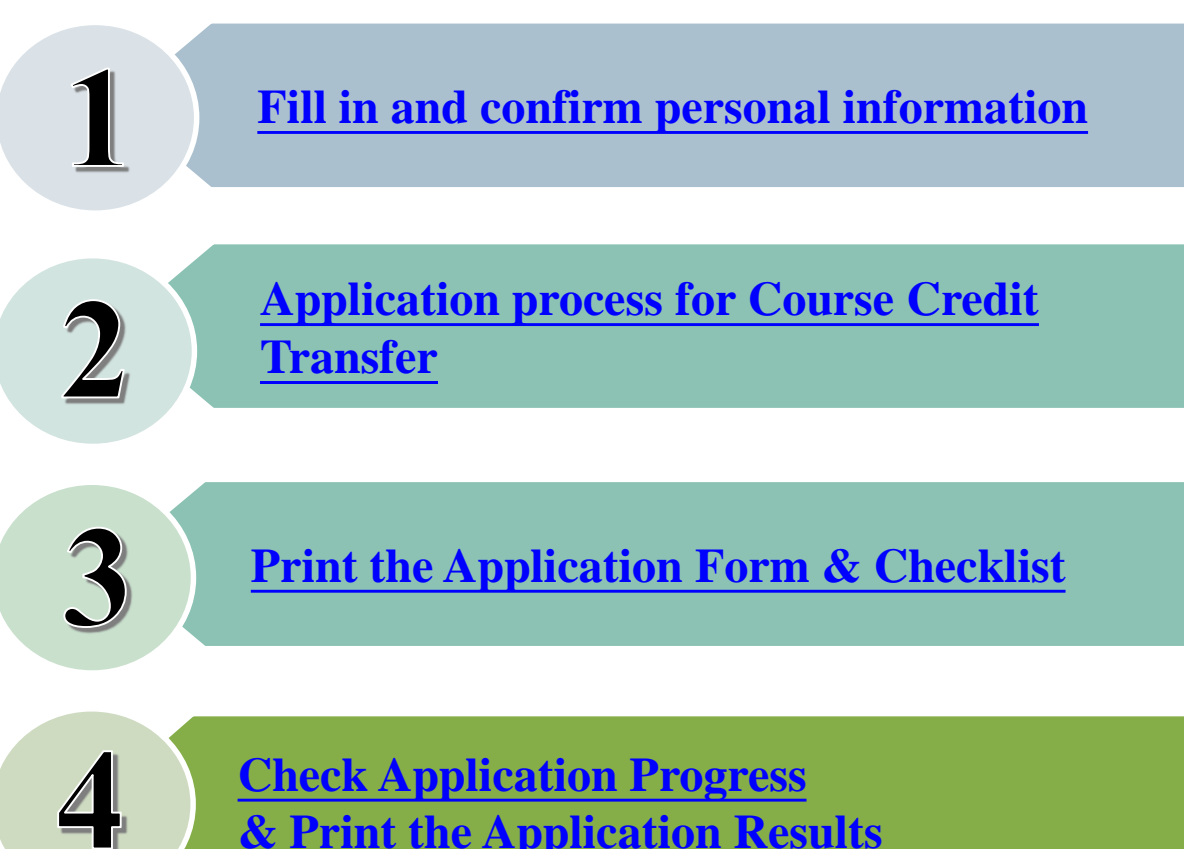

**Check Application Progress** & Print the Application Results

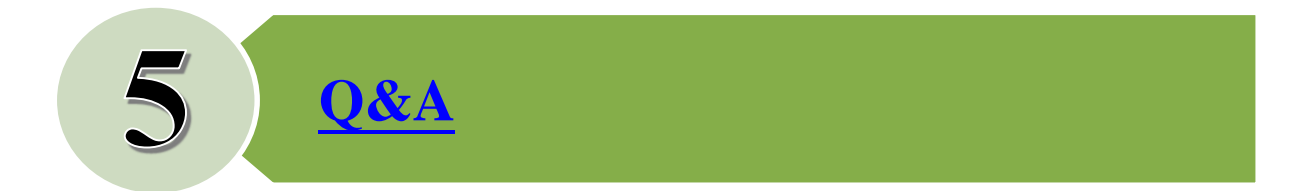

## **1. Fill in and confirm basic information (1/2)**

#### Credit Transfer System Pathway: CYCU Homepage/I-TOUCH/Study/Course Information/Credit Transfer Application

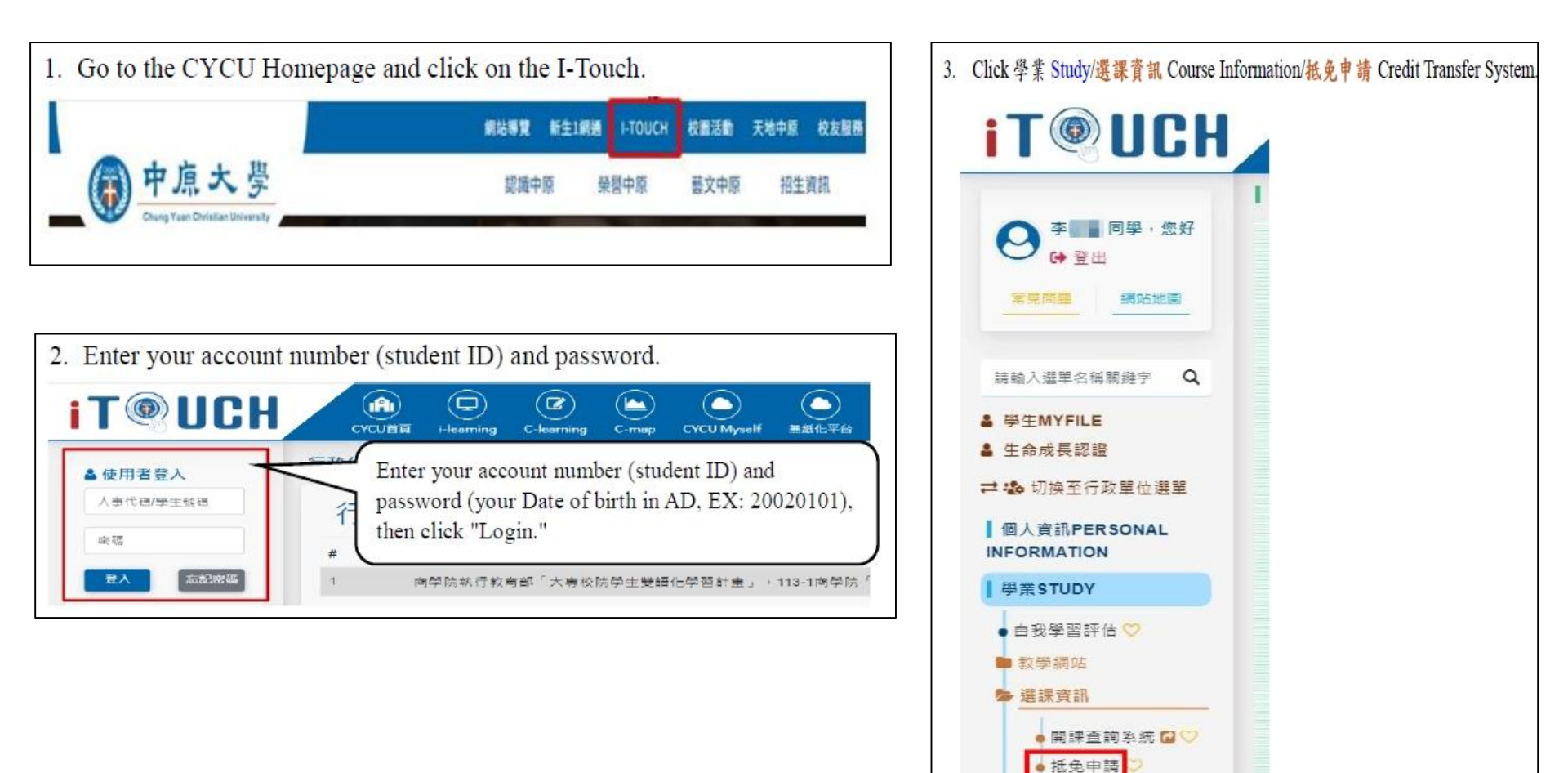

#### **1. Fill in and confirm basic information (2/2)**

#### For the first login, please click "Basic Information" and confirm.

If the school/department information is incorrect, please click "Search" and select your graduation school/department.

| 回首頁                                                        | 修改基本資料 | 申請抵免                                           | 申請進度查詢                                                | 列印抵免申請表▼                                                                          | 列印抵免檢核表                                                                                                    | र ▼                                                                                                    |                                                                                                    |                  |
|------------------------------------------------------------|--------|------------------------------------------------|-------------------------------------------------------|-----------------------------------------------------------------------------------|----------------------------------------------------------------------------------------------------|----------------------------------------------------------------------------------------------------|----------------------------------------------------------------------------------------------------|------------------|
|                                                            |        | 霍                                              | ?迎進入課程抵免申請系<br>敬請把握時間申請。                              | 統                                                                                 |                                                                                                    |                                                                                                    |                                                                                                    | _                |
|                                                            |        |                                                |                                                       |                                                                                   |                                                                                                    |                                                                                                    | Click "Search"                                                                                                    |                  |
| 學號:<br>系統:<br>姓名:<br><del>單機:</del><br>e-mail <del>候</del> |        | <b>您第一次</b><br>55式:02-12345678<br>::0912345678 | (使用本系統,) 部<br>原舉()<br>◎ 大一<br>→原畢<br>→原畢<br>(<br>確定送出 | 伊先填寫以下資料。 (第)業學校:東海大學 (第)業料系: 医用物理學系 所主該前邊場,「中原大學 (29)業科系請邊填「即將就算 (29)業科系請邊填「即將就算 | 、<br>(投尋<br>(投尋<br>(投尋<br>(<br>)<br>(<br>)<br>完<br>*<br>(<br>)<br>(<br>)<br>)<br>(<br>)<br>(<br>)<br>(<br>)<br>)<br>(<br>)<br>(<br>)<br>(<br>)<br>(<br>)<br>(<br>)<br>(<br>)<br>(<br>)<br>(<br>)<br>)<br>(<br>)<br>(<br>)<br>)<br>(<br>)<br>(<br>)<br>)<br>(<br>)<br>)<br>(<br>)<br>)<br>(<br>)<br>)<br>(<br>)<br>)<br>(<br>)<br>)<br>(<br>)<br>)<br>(<br>)<br>)<br>(<br>)<br>)<br>(<br>)<br>)<br>(<br>)<br>)<br>)<br>(<br>)<br>)<br>)<br>) |                                                                                                    |                                                                                                    |                  |
|                                                            |        |                                                |                                                       |                                                                                   | 學校/科系<br>在您的學校/科系<br>上點選,系統即會<br>自動帶值。<br>從學校<br>從學校<br>從學校                                                                                                    | 搜尋畫面<br>140307 賃<br>140307 賃<br>140907 賃<br>199937 賃<br>303222 億<br>20109 賃<br>20109 賃<br>20109 賃<br>20109 賃<br>340109 賃<br>340511 賃<br>340511 賃<br>340511 賃<br>340511 賃<br>340511 賃<br>340511 賃<br>340511 賃<br>340511 賃<br>340947 賃<br>380920 賃<br>889909 賃<br>644103 賃<br>464105 賃<br>464111 賃 | 科教名稱           記款實量条           訊得獲能計系           訊得獲能計系           訊得獲加計系           訊得僅一個研究所           訊得僅一個研究所           訊得描記社會 舉所究所           訊得描記社會 舉所究所           訊得描記社會 舉所究所           訊得描記社會 舉奏           訊得描記書 舉奏           訊得對金電理學系           訊得對金電理學系           訊及時金電理學系           訊不里舉系           訊不理舉系           訊得理以我的學系           訊看理以我的學系           訊看理以我的 學系           訊得理以我的 學系 | Back to Contents |

## 2. Application process for Course Credit Transfer (1/7)

Step 1: Click "Apply for Credit Transfer" to start the application process.

| 回首頁 (                     | 修改基本資料 | 申請抵免 | 申請進度查詢 | 列印抵免申請表▼ | 列印抵免檢核表▼ |  |  |  |  |  |  |  |
|---------------------------|--------|------|--------|----------|----------|--|--|--|--|--|--|--|
|                           | L      |      |        |          |          |  |  |  |  |  |  |  |
| 歡迎進入課程抵免申請系統<br>敬請把握時間申請。 |        |      |        |          |          |  |  |  |  |  |  |  |

Step 2: Choose "Automatically retrieve the course information you have previously taken at CYCU"
 or "Add Exemption Information," and then click "Confirm" to submit.

| 回首頁                                                                                                    | 修改基本資料 | 申請抵免       | 申請進度查詢     | 列印抵免申請表▼ | 列印抵免檢核表▼ |  |  |  |  |  |  |  |
|----------------------------------------------------------------------------------------------------|--------|------------|------------|----------|----------|--|--|--|--|--|--|--|
|                                                                                                    |        | 白新葉 1 医中医炎 | 7 날짜 그것 까지 |          |          |  |  |  |  |  |  |  |
| <ul> <li>● 自動帶入原中原修課資料         <ul> <li>(僅供轉學生、先修生、大一新生使用)</li> <li>請輸入原中原學號/先修生學號・</li> </ul> </li> </ul> |        |            |            |          |          |  |  |  |  |  |  |  |
|                                                                                                    |        |            |            |          |          |  |  |  |  |  |  |  |
|                                                                                                    |        |            | 確定         |          |          |  |  |  |  |  |  |  |

#### 2. Application process for Course Credit Transfer (2/7)

**If you were previously a student at Chung Yuan**, please enter your previous Chung Yuan student ID or pre-student ID. The system will automatically retrieve the course information you have previously taken.

| 回首頁                                           | ē 修改基   | 本資料    | 申請                                                            | 抵免                             | 申請進度查詞                           | 旬 歹           | 们印抵免 | 申請表▼ | 列印排 | 氐免檢核表▼ |  |  |  |
|-----------------------------------------------|---------|--------|---------------------------------------------------------------|--------------------------------|----------------------------------|---------------|------|------|-----|--------|--|--|--|
|                                               |         | [      | <ul> <li>● 自動帶 /<br/>(僅供轉<br/>請輸入)</li> <li>○ 新増抵免</li> </ul> | √原中原修<br>學生、先修<br>原中原學號<br>È資料 | 課資料<br>⑧生、大一新生使<br>約先修生學號:<br>確定 | 用)            | _    |      |     |        |  |  |  |
|                                               |         |        |                                                               |                                |                                  |               |      |      |     |        |  |  |  |
| 回首頁  修改基本資料  申請抵免  申請進度查詢  列印抵免申請表▼  列印抵免檢核表▼ |         |        |                                                               |                                |                                  |               |      |      |     |        |  |  |  |
| 刪除                                            | 原學校科目名稱 | 成績     | 豐分 査詢抵免利                                                      | 目 抵免類型                         | 抵本校科目名稱                          | <b>壆</b> 分 性質 |      | 所屬學期 |     | 複審單位   |  |  |  |
| 刪除 人工餐                                        |         | 教務處課註組 |                                                               |                                |                                  |               |      |      |     |        |  |  |  |
| 刪除 認識資                                        | 資訊科技    | 74 1   | 查詢科目                                                          | 抵免 🗸                           |                                  |               |      |      |     | 教務處課註組 |  |  |  |
|                                               | 增加科目    |        |                                                               |                                |                                  |               |      |      |     |        |  |  |  |

## 2. Application process for Course Credit Transfer (3/7)

Step 1: Click on the button "Search for Subjects". Enter the course name that you want to search for. (Clicking the right of the button "Search")

| 回首員                                                                                                    | 回首頁 修改基本資料            |           | 申請抵免                       | 申請進度查詢  | 列印抵约                                              | を申請表▼ | 列印抵约  | 免檢核表▼           |                                                |         |
|----------------------------------------------------------------------------------------------------|-----------------------|-----------|----------------------------|---------|---------------------------------------------------|-------|-------|-----------------|------------------------------------------------|---------|
| 一副除         原學校科目名稱           · 刪除         //工留巷導論           · 刪除         //工留巷導論           · 刪除         // 認識資訊科技 | 成績 學分<br>96 1<br>74 1 | 查詢抵免科<br> | 目<br>抵免類型<br>抵免 <b>√</b> 【 | 抵本校科目名稱 | 學分<br>性質                                          | 必/選修  | 所屬學期  | · 初審單           | 位         後審單位           教務處課註組         教務處課註組 |         |
|                                                                                                    |                       | L         | 課程名                        |         | 留慧導論<br>存資料<br>料學與人工智<br>信 維與程式設<br>智慧導論<br>"實訊科技 |       | 入臺詢條件 | ●本系及共<br>×<br>□ | 同科 ○外楽                                         | <u></u> |

Step 2: After selecting and choosing the desired subject for exemption (please ensure that the "Credit Units" meet the requirements), the system will automatically populate the information.

| 課程名     | 名稱       | 人工智慧導論                       |         |          | ۲               | 本系】        | 及共同科 ○外系        | 查詢        |    |        |      |        |     |      |        |     |     |        |        |
|---------|----------|------------------------------|---------|----------|-----------------|------------|-----------------|-----------|----|--------|------|--------|-----|------|--------|-----|-----|--------|--------|
| 學年<br>期 | 課程代<br>碼 | 課程名稱                         | 學分<br>數 | 所屬學<br>期 | 必 <u>遇</u><br>修 | 性質         | 開課系級            | 開課單位      | 位  |        |      |        |     |      |        |     |     |        |        |
| 1102 0  | GQ000    | 自然科學與人工智慧導<br>論              | 2       | 下學期      | 必修              | ¥          | 生物科技學系一年級乙<br>班 | 通識教育<br>心 | 5中 |        |      |        |     |      |        |     |     |        |        |
| 1101    | GE728    | 人工智慧導論<br>( <mark>遺師)</mark> | 1       | 上學期      | 選修              | ¥          | 延伸選修通識          | 通識教育      | 5中 |        |      |        |     |      |        |     |     |        |        |
| 1101    | GE728    | 人工智慧導論<br>(研究生通識,遠距)         | 1       | 學        | 選修              |            |                 |           |    |        |      |        |     | -    |        |     |     |        |        |
| 1101    | GQ000    | 自然科學與人工智慧導<br>論              | 2       | 上骂月      | 必修              |            |                 | 「自良」      | 修改 | 基本資料   | 申請批  | 免 申請進  | 度查詢 | 列印   | 」批免申請認 | ₹▼  | 列印抵 | 免檢核表▼  |        |
| 1092    | GE728    | 人工智慧導論<br>(這距)               | 1       | 下島月      | 選修              |            |                 |           |    |        |      |        |     |      |        |     |     |        |        |
| 1092    | GE728    | 人工智慧導論<br>(研究生通識,遠距)         | 1       | 下島目      | 選修              | 刪          | 除 原學校科目名稱       | 成績        | 學分 | 查詢抵免科目 | 抵免類型 | 抵本校科目名 | 稱學分 | } 性質 | 必/選修   | 所属  | 副學期 | 初審單位   | 複審單位   |
| 1091    | GE728    | 人工智慧導論                       | 1       | 上學期      | 選1              | <b>B</b> F | 除 人工智慧導論        | 96        | 1  | 查詢科目   | 抵免❤  | 人工智慧導論 | 1   | #    | 選修     | 上學與 | 8   | 通識教育中心 | 教務處課註組 |
|         |          |                              |         |          |                 | 刪          | 除 認識資訊科技        | 74        | 1  | 查詢科目   | 抵免❤  |        |     |      |        |     |     |        | 教務盧課註組 |
|         |          |                              |         |          |                 |            | 増加科目            |           |    |        |      |        |     |      |        |     |     |        |        |
|         |          |                              |         |          |                 |            |                 |           |    |        |      | 確      | 定送出 |      |        |     |     |        |        |

## 2. Application process for Course Credit Transfer (4/7)

Step 3: After confirming the exemption subjects, click the "<u>Confirm</u>" button to submit.

| 刪除 | 原學校科目名稱 | 成績 | 學分 | 查詢抵免科目 | 抵免類型 | 抵本校科目名稱 | 學分 | 性質 | 必/選修 | 所屬學期 | 初審單位   | 複審單位   |  |  |
|----|---------|----|----|--------|------|---------|----|----|------|------|--------|--------|--|--|
| 刪除 | 人工智慧導論  | 96 | 1  | 查詢科目   | 抵免 ✔ | 人工智慧導論  | 1  | ¥  | 選修   | 下學期  | 通識教育中心 | 教務處課註組 |  |  |
| 刪除 | 認識資訊科技  | 74 | 1  | 查詢科目   | 抵免 ✔ | 認識資訊科技  | 1  | ¥  | 選修   | 下學期  | 通識教育中心 | 教務處課註組 |  |  |
|    |         |    |    |        |      |         |    |    |      |      |        |        |  |  |
|    |         |    |    |        | firm |         |    |    |      |      |        |        |  |  |

Step 4: When the system displays the application success dialog box, it means the application has been completed.

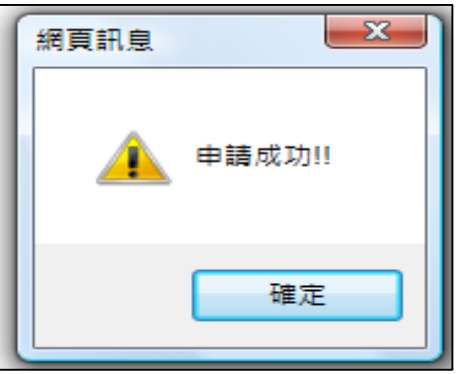

### 2. Application process for Course Credit Transfer (5/7)

**If you have not studied at Chung Yuan College**, please click "Add Exemption Information" and then add each relevant course you want to apply for exemption, one by one.

| 回首頁    | 修改基本資料                                                       | 申請抵免                                                                   | 申請進度查詢                                | 列印抵免申請表▼     | 列印抵免檢核表▼                           |  |  |  |  |  |  |  |  |  |
|--------|--------------------------------------------------------------|------------------------------------------------------------------------|---------------------------------------|--------------|------------------------------------|--|--|--|--|--|--|--|--|--|
|        |                                                              | <ul> <li>○自動帶入原中原<br/>(僅供轉學生、分<br/>請輸入原中原學</li> <li>●新増抵免資料</li> </ul> | 修課資料<br>5修生、大一新生使用)<br>號/先修生學號:<br>確定 |              |                                    |  |  |  |  |  |  |  |  |  |
|        |                                                              |                                                                        |                                       |              |                                    |  |  |  |  |  |  |  |  |  |
|        | 回首頁                                                          | §改基本資料 申請推                                                             | £免 申請進度查詢                             | 列印抵免申請表▼ 列印抵 | 免檢核表▼                              |  |  |  |  |  |  |  |  |  |
| 刪除 原學相 | 交科目名稱 成績                                                     | 學分     查詢抵免科目     抵免類型      <     查詢科目     抵免 ¥                        | 抵本校科目名稱     學分                        | 性質 必/選修 所屬學期 | 初審單位         複審單位           教務處課註組 |  |  |  |  |  |  |  |  |  |
|        | 田除        教務處課註組       増加料目      /     #加料目     /       確定送出 |                                                                        |                                       |              |                                    |  |  |  |  |  |  |  |  |  |

## 2. Application process for Course Credit Transfer (6/7)

- Step 1: Enter the "Previous school Course Name, Grades, and Number of Credits."
- Step 2: Click the button "Search Subjects" to select the desired subject for exemption (please ensure the "Credit Units" meet the requirements, and choose courses from academic years within the past 5 years). After selecting the course, the system will automatically populate the information.

|    |        | 回首頁修改基本資料 |    |            | 申      | 請抵免                |            | 請進度查                  | 詢                            | 列印抵:            | 免申請ā            | ₹▼          | 列印     | 抵免         | 檢核表▼                   |            |
|----|--------|-----------|----|------------|--------|--------------------|------------|-----------------------|------------------------------|-----------------|-----------------|-------------|--------|------------|------------------------|------------|
|    |        | 山油        | 國公 | 查迪坦岛到日     | 1 14 4 | 名活开リ               |            | 日夕採                   | 國公                           | 杜智 /            | 心理修             | 64 📼        | 329 18 | _          | 初奏單位                   | 道察留位       |
| 刪除 | 普通微生物學 | 68        | 3  | 查詢科目       | 1 12.7 | 5.探王<br>免 <b>▼</b> | 18,441,214 | -D-12-1 <del>19</del> | 学力                           |                 | 20725119        | 771)#       |        |            | 17.7番半位                | 教務處課註組     |
|    |        |           |    | $\bigcirc$ |        | 課程                 | 代碼         | ]                     | 部課程                          | 朝輸入查詢<br>名稱 [   | 1條件 【言<br>言通微生。 | 青選近5年<br>初挙 | 的學年    | - 期課<br>(® | 程】<br> <br> 本系及共同科 ○外豸 | <u>查詢</u>  |
|    |        |           |    |            |        | 學年                 | 課程代        |                       | 課程名                          | 稱               | 學分              | 所屬學         | 必選     | 性          | 開課素級                   | 開課單位       |
|    |        |           |    |            |        | 1111               | BT302      | 普                     | 通微生                          | 物學              | 3               | 上學期         | 必修     | ¥          | 生物科技學系二年級 フェロ          | 生物科技學      |
|    |        |           |    |            |        | 1111               | BT302      | BT302 普通              |                              | :物學<br>糟)       | 3               | 上學期         | 必修     | ¥          | 生物科技學系二年級<br>甲班        | 生物科技學<br>系 |
|    |        |           |    |            |        | 1111               | BT303      | 普通                    | 微生物                          | 學實驗             | 1               | 上學期         | 必修     | ¥          | 生物科技學系二年級<br>甲班        | 生物科技學<br>系 |
|    |        |           |    |            |        | 1111               | BT303      | 普通                    | 微生物                          | 學實驗             | 1               | 上學期         | 必修     | ¥          | 生物科技學系二年級<br>乙班        | 生物科技學<br>系 |
|    |        |           |    |            |        | 1071               | BT302      | 普<br>(創:PBL部          | 通微生<br><sup>112.</sup> 11:±1 | :物學<br>(永代型學程)  | 3               | 上學期         | 必修     | ¥          | 生物科技學系二年級<br>乙班        | 生物科技學<br>系 |
|    |        |           |    |            |        | 1071               | BT302      | 普<br>(創:PBL#          | 通微生<br>程 **:主*               | :物學<br>  永代型學程) | 3               | 上學期         | 必修     | ¥          | 生物科技學系二年級<br>甲班        | 生物科技學<br>系 |
|    |        |           |    |            |        | 1062               | BT302      | 音<br>(創:PBL總種.)       | 通微生<br>第1水構現<br>學祖)          | :物學<br>集成主科系和   | <u>∎</u> 3      | 下學期         | 必修     | ¥          | 生物科技學系二年級<br>乙班        | 生物科技學<br>系 |
|    |        |           |    |            |        | 1062               | BT302      | 普<br>(創:PBL編程.)       | 通微生<br>時永場環<br>業時)           | 物學<br>境也:三和系也   | 3               | 下學期         | 必修     | ¥          | 生物科技學系二年級<br>甲班        | 生物科技學<br>系 |

|    |         | 回首頁                    | 修改       | 基本資料   | 申請抵免   | 申請  | 進度 | ŧ查詢 | 列印          | 抵免申請 | 表▼  | 列印抵  | 免檢核表▼  |       |
|----|---------|------------------------|----------|--------|--------|-----|----|-----|-------------|------|-----|------|--------|-------|
| -  | 3       |                        | - mm (2) |        |        | ~ . |    |     | No. 000 444 |      | -   |      |        |       |
| 刪除 | 原學校科日名: | 稱 成績                   | 学分       | 查詢批免科目 | 抵本校科日名 | 稱 🖣 | ⊉分 | 任質  | 业/選修        | P/f  | 醫學期 | 抵免類型 | 初審單位   | Z複審單位 |
| 刪除 | 普通微生物學  | 微生物學 68 3 <b>查</b> 詢科目 |          | 查詢科目   | 普通微生物學 | 3   |    | ¥   | 必修          | 1111 | 上學期 | 抵免❤  | 生物科技學系 | 教務處課註 |
|    |         |                        |          |        |        |     |    | 相   |             |      |     |      |        |       |
|    |         |                        |          |        |        |     |    | 芝出  |             |      |     |      |        |       |

## 2. Application process for Course Credit Transfer (7/7)

Step 3: If you want to continue adding subjects, please click "<u>Add Subject</u>" and follow the same process as the first entry. After adding multiple entries each time, and inputting all the necessary information, click the "<u>Confirm</u>" button to submit.

| 1                 | 回首      | 頁  | 修改 | 基本資料   | 申請抵    | 免申請進度查  | E詢 | 列印 | 抵免申請 | ā▼   | 列印抵         | 免檢核表▼  |        |
|-------------------|---------|----|----|--------|--------|---------|----|----|------|------|-------------|--------|--------|
| 刪除                | 原學校科目名稱 | 成績 | 學分 | 查詢抵免科目 | 抵免類型   | 抵本校科目名稱 | 學分 | 性質 | 必/選修 | 所聞   | <b>2</b> 學期 | 初審單位   | 複審單位   |
| 刪除                | 曾通微生物學  | 68 | 3  | 查詢科目   | [抵免 ♥] | 普通微生物學  | 3  | 半  | 必修   | 1101 | 上學期         | 生物科技學系 | 教務處課註組 |
| 刪除                |         |    |    | 查詢科目   | 抵免♥    |         |    |    |      |      |             |        | 教務處課註組 |
| ##### Add Subject |         |    |    |        |        |         |    |    |      |      |             |        |        |
| 確定提出              |         |    |    |        |        |         |    |    |      |      |             |        |        |

|   | 2  |                          | 回首頁              | 修改           | (基本資料                                | 申請打          | 低免                    | 申請進度                                    | 查詢                    | 列印抵                | 免申請         | 表▼              | 列印抵约                                                            | <b>免檢核表</b> ▼           | 7                          |   |                  |                          |
|---|----|--------------------------|------------------|--------------|--------------------------------------|--------------|-----------------------|-----------------------------------------|-----------------------|--------------------|-------------|-----------------|-----------------------------------------------------------------|-------------------------|----------------------------|---|------------------|--------------------------|
|   | 刑除 | 原學校科目名稱<br>曾通微生物學<br>微積分 | 成績<br>[68<br>[75 | 學分<br>3<br>3 | 查詢抵免科目           查詞科目           查詞科目 | 抵本           | 交科目名稱<br>E物學          | 學分<br>3<br>1                            | 1生質                   | <u>ŵ/</u> 矍修<br>必修 | 戶斤間<br>1111 | 副學期<br>上學       | 抵免類型           期         抵免           現         抵免           抵免 | ?<br>生物料技品              | 刃審單位<br>≇系                 |   | 被審<br>教務處<br>教務處 | 「聖仕立<br>【記来自主紙<br>【記来自主紙 |
|   |    |                          |                  |              |                                      | ▲ 無相<br>①    | 聞文件 - 設<br>https://et | 定借 1 - Micro<br>ouch30.cycu             | osoft Edg<br>u.edu.tw | e<br>/active_pro   | oject/cyc   | u2100           | 0h_16/case04/n                                                  | nanager/co              |                            | e | Q                | $\times$                 |
|   |    |                          |                  |              |                                      | 課程付          | 3碼                    | 2.1.1.1.1.1.1.1.1.1.1.1.1.1.1.1.1.1.1.1 | 請輸入3<br>程名稱           | 整韵條件【<br>微積分       | 時選近54       | # 89 <b>(</b> ) | #年期課程】 ●本永及非                                                    | も同料 〇分                  | 外務 直詢                      |   |                  | 1                        |
|   |    |                          |                  |              |                                      | 學年期<br>1112  | 課程代碼<br>MA060         | 課程名稱 微積分(下)                             | 學分费                   | 2 所屬學期<br>下學期      | 必選修         | 性質半             | 開課条<br>生物科技學系                                                   | 級一年級乙班                  | 開課單位<br>生物料技學素             | 6 |                  |                          |
|   |    |                          |                  |              |                                      | 1112         | MA050                 | 微積分(下)<br>微積分(上)                        | 2                     | 上級期                | 必修          | +               | 生物科技學系-<br>生物科技學系-<br>生物科技學系-                                   | -年級中班<br>-年級乙班<br>-年級用班 | 生物科技学系<br>生物科技学系<br>生物科技学系 | - |                  |                          |
|   |    |                          |                  |              |                                      | 1082         | MA060<br>MA060        | 微積分(下)<br>微積分(下)<br>微積分(下)              | 3                     | 下學期                | 必修          | 半<br>半          | 生物科技學素-<br>生物科技學素-                                              | -年級乙班                   | 生物科技學系<br>生物科技學系<br>生物科技學系 |   |                  |                          |
|   |    |                          |                  |              |                                      | 1081<br>1081 | MA050<br>MA050        | 微積分(上)<br>微積分(上)                        | 3                     | 上學期<br>上學期         | 心修<br>心修    | 米               | 生物科技學系-<br>生物科技學系-                                              | -年級乙班<br>-年級甲班          | 生物科技學素<br>生物科技學系           |   |                  |                          |
|   |    |                          |                  |              |                                      | 1072         | MA060                 | 微積分(下)<br>(***に掌**監掌#<br>微積分(下)         | 3                     | 下學期                | 必修          | *               | 生物科技學系一                                                         | - 年級甲班                  | 生物科技學系                     | 2 |                  |                          |
|   |    |                          |                  |              |                                      | 1072         | MA050                 | (**):=¥*=\$¥*<br>微積分(上)                 | 3                     | 上學期                | 必修          | *               | 生物科技學素                                                          | 一年級甲班                   | 生物科技學系                     |   |                  |                          |
|   |    |                          |                  |              |                                      | 1071         | MA050                 | 微積分(上)<br>(**:15學**重學#                  | 3                     | 上學期                | 业储          | ¥               | 生物科技學系                                                          | 年級乙班                    | 生物科技學系                     | • |                  |                          |
| L |    |                          |                  |              |                                      | 1002         | MA060<br>MA050        | 微積分(ト)<br>微積分(上)                        | 3                     | 上學期                | 必修          | 半<br>半          | 生物科技學                                                           | 制一年級<br>制一年級            | 生物科技學系                     |   |                  |                          |

| 3  | 回首頁 修改基本資料 申請抵免 |    |    |        | 申請進度查 | 詢   | 列印    | 抵免申請罪 | ā▼   | 列印抵  | 免檢核表▼ |     |        |         |
|----|-----------------|----|----|--------|-------|-----|-------|-------|------|------|-------|-----|--------|---------|
| 刪除 | 原學校科目名稱         | 成績 | 學分 | 查詢抵免科目 | 抵免頼型  | 抵本  | 校科目名稱 | 學分    | 性質   | 必/選修 | 所屬    | 學期  | 初審單位   | 複審單位    |
| 副除 | 曾通微生物學          | 68 | 3  | 查詢科目   | 抵免▼   | 曾通微 | 主物學   | 3     | 半    | 必修   | 1101  | 上學期 | 生物科技學系 | 教務處課註   |
| 刪除 | 微積分             | 75 | 3  | 查詢科目   | 抵免♥   | 微積分 | 上)    | 2     | 半    | 必修   | 1101  | 上學期 | 生物科技學系 | 】教務處課討  |
| 刪除 |                 |    |    | 查詢科目   | 抵免▼   |     |       |       |      |      |       |     |        | ] 教務處課註 |
|    |                 |    |    |        |       |     | 博加彩展  |       |      |      |       |     |        |         |
|    |                 |    |    |        |       |     | 建定进业  |       | onfi | rm   |       |     |        |         |

#### **Back to Contents**

#### 3. Print the Application form and Checklist (1/3)

Step 1: Print the <u>Application form</u> for Specialized subjects/Common subjects

| 回首頁 | 修改基本資料                                                                                         | 申請抵免      | 申請進度查詢                  | 列印抵免申請表▼           | 列印抵免檢核表▼                            |                                                                                   |
|-----|------------------------------------------------------------------------------------------------|-----------|-------------------------|--------------------|-------------------------------------|-----------------------------------------------------------------------------------|
|     |                                                                                                | 22<br>16. | 迎進入課程抵免申請新<br>敬請把握時間申請。 | 專業科目申請表<br>共同科目申請表 | Move the mouse<br>and select either | e over "Print the Application Form"<br>"Specialized Subject" or "Common Subject." |
|     |                                                                                                |           | 標題                      |                    |                                     |                                                                                   |
|     |                                                                                                | 清先詳閱及下載說明 | 手冊                      |                    |                                     |                                                                                   |
|     | _ !重要!!》:</th <th>抵免申請系統操作該</th> <th><u> 明手冊 (download)</u></th> <td></td> <td></td> <th></th> | 抵免申請系統操作該 | <u> 明手冊 (download)</u>  |                    |                                     |                                                                                   |

#### Application Form for Specialized Subjects

| 時間:         中の加引:         列印日期:           防学校科具名篇         學分         分量         本校科目代码         本校科目名篇         学分         色型         所屬學用         五級           数学導致         3         30         MAD 46         数学導致         2         半         5/6         上学術         月           潮池学生         3         76         ZA361         創物学生         3         半         第6         上学術         目           研究            2         半         5         上学術         日 | 18 <b>0</b> ( ·                          |    |    | 學號:     |         | 姓名:   |              |    |        |             |  |  |
|----------------------------------------------------------------------------------------------------|------------------------------------------|----|----|---------|---------|-------|--------------|----|--------|-------------|--|--|
| 即要被利用名籍         努力         分量         本被利用名籍         学力         作質         必運         所屬學題         動量           航空準協         3         83         MAL46         数学结晶へ)         2         非         必倍         上学問         損           創始世学         3         76         ZAL36         創始世学         3         非         第倍         上学問         損                                                                                                    | 総電話:                                     |    |    | email : | 16.0    | 列印日期: |              |    |        |             |  |  |
| 教学学論         3         80         MA146         教学書論(一)         2         半         点份         上学術         資           謝物世学         3         73         ZA361         首物世学         3         羊         運命         上学術         算                                                                                                    | 原學校科目名編                                  | 學分 | 分數 | 本被科目代碼  | 本被料目名稱  | 學分    | <b>性質</b> 必僅 |    | 所屬學期   | <b>担免</b> 類 |  |  |
| 謝約差学 3 73 ZA.261 銘物差学 3 半 運移 上俗湖 24<br>                                                                                                    | 教學導論                                     | 3  | 80 | MA146   | 数學導論(一) | 2     | ÷            | 龙修 | 上學期    | 插角          |  |  |
| · · · · · · · · · · · · · · · · · · ·                                                                                                    | 建物的                                      | 3  | 78 | ZA361   | 確認数學    | 3     | ŧ            | 濃修 | 上學期    | 擬例          |  |  |
| 初書單位 初書承張人 按書承勤人 製給電話 承主任告名                                                                                                    | 初書單位                                     |    | 初期 | 绿锄人     | 被審承勤人   | T     | 装饰 新主任       |    |        |             |  |  |
| 應用數學系 優XX 後XX 265002                                                                                                    | た日本社 日本社 日本社 日本社 日本社 日本社 日本社 日本社 日本社 日本社 |    |    |         | ¥XX     |       | 2652025      |    | 511125 |             |  |  |

#### Application Form for Common Subjects

| 新電話:         etaxil:         グロ目期:           万号位羽目衣箔         号分         分数         本校和目衣箱         本校和日衣箱         号分         位数         所展号期           中国历史         2         33         GC(33)         中国近代漫史均人物         2         平         56         上学術           百首臣先         2         79         GC(31)         百首臣先祖大御女社         2         平         56         上学術           共和科目申請協気等分雑計         4         -         -         -         -         -         -         -         -         -         -         -         -         -         -         -         -         -         -         -         -         -         -         -         -         -         -         -         -         -         -         -         -         -         -         -         -         -         -         -         -         -         -         -         -         -         -         -         -         -         -         -         -         -         -         -         -         -         -         -         -         -         -         -         -         -         -         -                                                                                                    | 学分         分数           2         28           2         79 |
|----------------------------------------------------------------------------------------------------|-------------------------------------------------------------|
| 原母检科目名第         母分         分娩         本校科目代表         本校科目名第         母分         性質         必要         所屬母類           中磁度先         2         38         GCD38         中磁位化温先均入例         2         年         5/倍         上学術           百首臣先         2         39         GCD31         百方近代温光均文化         2         年         5/倍         上学術           井田科目申請協免等分解計         4                                                                                                    | 学分         分数           2         88           2         79 |
| 中函数         2         33         GC235         中國社代書史與人物         2         #         点冊         上學想           丙半数         2         79         GC271         瓦为近代型更良次化         2         半         必冊         上學期           共同科目申請指定等分報計         4                                                                                                    | 2 88 2 79                                                   |
| 百洋歴史         2         79         0 Q 011         百分近代温史與文化         2         半         必修         上停期           共同科目申請協会等分報計           4                                                                                                    | 2 79                                                        |
| 共同科目中創造至學分報計4                                                                                                    |                                                             |
| 砂麦里位         砂麦麦供人         製約電話         使素皮供人         製約電話           開雪車         干XX         032651611         062X         2652                                                                                                    | 初春車位                                                        |
| 252 王XX 03-2651611 後XX 2652                                                                                                    | 提音室                                                         |
| 通動計算中心 吳XX 03.2656851 徐XX 2652                                                                                                    | 運識教育中心                                                      |
| 学生等房盘生活種等但         型XX         03-2652118         钟XX         2652                                                                                                    | 主事務處生活轉導組                                                   |
| · 2012년 1월 2012년 1월 2012년 10 2012년 10 2012년 10 20120 10 20120 10 20120 10 20120 10 20120 10 20120 10 20120 10 20120 10 20120 10 20120 10 20120 10 20120 10 20120 10 20120 10 20120 10 2010 10 20120 10 2 | 観音室                                                         |
| 語言中心 任XX 03-265851 徐XX 2533                                                                                                    | 語言中心                                                        |

#### **3. Print the Application form and Checklist (2/3)**

Step 2: Print the <u>Checklist</u> for Specialized subjects/Common subjects

| 回首頁 | 修改基本資料   | 申請抵免      | 申請進度查詢                    | 列印抵免申請表▼ | 列印抵免檢核表▼           |                                                                                                    |
|-----|----------|-----------|---------------------------|----------|--------------------|----------------------------------------------------------------------------------------------------|
|     |          | 璧         | 1迎進入課程抵免申請系<br>敬請把握時間申請。  | 統        | 專業科目檢核表<br>共同科目檢核表 | Move the mouse over "Print Checklist" and select<br>either "Specialized Subject" or "Common Subject." |
|     |          |           | 標題                        |          |                    |                                                                                                    |
|     | <u> </u> | 請先詳閱及下載說明 | 1手冊                       |          |                    |                                                                                                    |
|     | <u> </u> | 抵免申請系統操作該 | <del>间手冊 (download)</del> |          |                    |                                                                                                    |

#### Checklist for Specialized Subjects

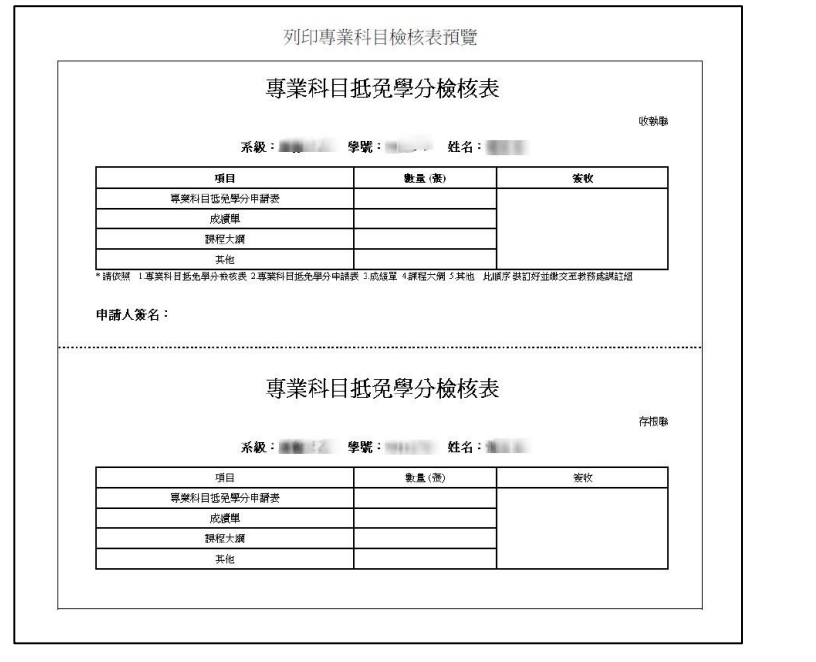

Checklist for Common Subjects

| ,                                                                                                    |                                          |                       |
|----------------------------------------------------------------------------------------------------|------------------------------------------|-----------------------|
|                                                                                                    |                                          | 收執筆                   |
| 系級:                                                                                                    | 學號: 姓名:                                  |                       |
| 項目                                                                                                    | 數量(張)                                    | 簽收                    |
| 共同科目抵充學分申請表                                                                                                    |                                          |                       |
| 成績単                                                                                                    |                                          |                       |
| 課程大綱                                                                                                    |                                          |                       |
| 其他                                                                                                    |                                          |                       |
| #於照 : 共同科目抵免舉分佈依表 2共同科目抵免舉分↔<br>諸人簽名:<br>                                                                                                    | ₩₩₹3碳₩₩4₩₩5₩3₩₩ ±₩₩<br>■<br>■<br>抵孕學分檢核表 | 缺訂好並參交至教務威諾註組<br>     |
| ##頭 □ ###科目紙急舉分₩板表 2#開科目紙急舉分♥<br>離人簽名:<br>                                                                                                    | ■請款 3款線單 4線程大網 3英値 出前的<br>目抵免學分檢核表       | <b>製訂好並像交革教務成議</b> 註組 |
| ### □ ####目逝&#分钟板表 2###4目逝&#分+<br>謝人簽名:<br></th><th>###: 3:6#至 4##4大# 3:#@ 11##<br>]<br>]<br>近兄學分檢核表<br>##: ##::</th><th>執訂好並兼交至教育議講詳組<br></th></tr><tr><td>前2. 1 共同有目送免集分钟的表 2 共同有目送免集分钟<br>請人簽名:<br>共同科<br>天敬:<br>項目</td><td>前請款 3款編單 4課程大娟 3其他 出前明<br>目抵兒學分檢核表<br>學號: 姓名:<br></td><td>與11斤立數交至數預高調詳細<br>存在時<br>豪政</td></tr><tr><td>前2. 「共同将目近免集分钟板表 2共同将目近免集分钟<br>請人簽名:<br>共同科目<br>天政:<br>子、同科目<br>不政:<br>「項目<br>共同将目近免集分申請表</td><td>■請款 3款線量 4課程大開 3英値 出前用<br>目 払死學分檢核表<br>學號: 姓名:<br>數量(例)</td><td>執訂好並數交至數預為講任組<br>存把書<br>斎吹</td></tr><tr><td>新版 : 共同科目送免學分钟板表 2共同科目送免學分中<br>諸人簽名:<br>共同科<br>系級:<br>項目<br>共同称目延免學分申請表<br>成演單</td><td>■請款 3款線量 4課程大鋼 3其他 出前引<br>目 払兄學分檢核表<br>學號: 姓名:<br>款量(否)</td><td>執訂好並數交至數預為講任組<br></td></tr><tr><td>前於照 (共同符目送免學分前依要 2共同符目送免學分前<br>請人簽名:<br>共同科<br>天間許目送免學分申請表<br>成優単<br>政務集集<br>務務大綱</td><td>■請表 3 成領量 4課程大鋼 3 其他 出前时<br>目 <u>抵</u>兒學分檢核表<br>學號: 姓名:<br></td><td>執工好业兼交至教育成課任组<br></td></tr></tbody></table> |                                          |                       |

#### 3. Print the Application form and Checklist (3/3)

- Step 3: After completing the online credit transfer application, please arrange the relevant documents in the following order:
  - a) Credit Transfer\_ Application Form for Specialized Subjects/Common Subjects
  - b) Credit Transfer\_Checklist Form for Specialized Subjects/Common Subject
  - c) Attach two original copies of the academic transcripts from the previous school, each following the documents mentioned above.
  - d) Attach the course syllabi for all subjects for which you are applying for credit transfer, except for those taken at CYCU where syllabi are not required.
- Step 4: Submission method (please choose one)
  - a) Specialized subjects should be sent to the respective department office; Common subjects should be submitted to the Curriculum and Registration Division.
  - b) Please ensure that all documents from Step 3 are mailed to the Curriculum and Registration Division collectively.
    - ~Address: No. 200, Zhongbei Rd., Zhongli Dist., Taoyuan City 320314, Taiwan (R.O.C.); please indicate "Credit Transfer Application" on the envelope.

Note: Relevant documents for the credit transfer certificate must be submitted within the designated application period; if mailed, the postmark date will be used as the reference.
Back to Contents

## 4. Check Application Progress & Print the Application Results(1/2)

> After clicking "Inquiry the Application Progress", you can see the current status.

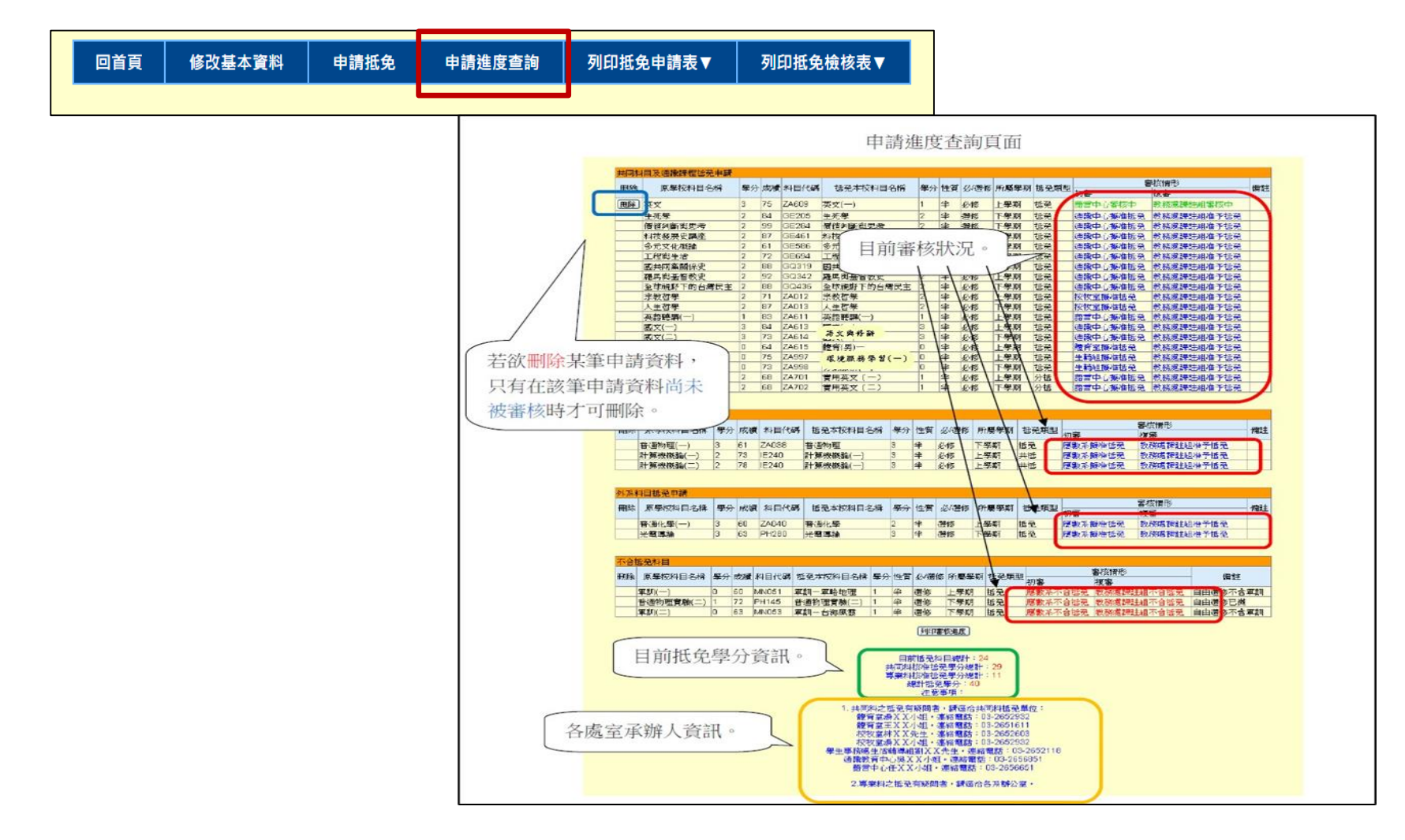

## 4. Check Application Progress & Print the Application Results(2/2)

 In the "Inquiry the Application Progress" section, clicking "Print Review Progress" will generate a PDF file of the credit review results. Students can download and keep this for reference.

|    | 回首          | Į  | 修  | 改基本資  | 料 申請抵免    | ŧ  | 請進 | 度查詢  | 列印推      | 〔免申請表 | ₹ ▼ | 列印抵免  | .檢核表▼          |       |    |
|----|-------------|----|----|-------|-----------|----|----|------|----------|-------|-----|-------|----------------|-------|----|
| 共同 | 科目及通識課程抵免申請 | 青  |    |       |           |    |    |      |          |       |     |       |                |       |    |
| 刪除 | 原學校科目名稱     | 學分 | 成績 | 科目代碼  | 抵免本校科目名稱  | 學分 | 性質 | 必/選修 | 所醫學期     | 抵免類型  | 初審  | 1     | 審核情形<br><br>複審 |       | 備註 |
|    | 生醫材料解密      | 1  | 90 | GE736 | 生醫材料解密    | 1  | ¥  | 選修   | 1102/下學期 | 抵免    | 通識中 | 心擬准抵免 | 教務處課註網         | 1准予抵免 |    |
|    | 淺談醫學器材與原理   | 1  | 92 | GE737 | 淺談醫學器材與原理 | 1  | ¥  | 選修   | 1101/上學期 | 抵免    | 通識中 | 心擬准抵免 | 教務處課註網         | 1准予抵免 |    |
|    |             |    |    |       |           |    | 列印 | 審核進度 |          |       |     |       |                |       |    |
|    |             |    |    |       |           |    |    |      |          |       |     |       |                |       |    |

| 系級:           | -7         | 2   | 學號:1  | 11            |      |       |        | 列印日期:2023/01/13                |     |      |      |     |  |  |
|---------------|------------|-----|-------|---------------|------|-------|--------|--------------------------------|-----|------|------|-----|--|--|
| 姓名:翁0         | 0          |     | 連絡電言  | 舌:0930        |      |       |        | email : @@@@office.cy<br>du.tw |     |      |      |     |  |  |
| 原學校 與八八       |            | 八山  | 本校科目  | 本校科目          | at A | 14 65 | 1.1.15 | 所屬                             | 抵免  | 審核情形 |      | 不合抵 |  |  |
| 科目名稱          | 宇分         | 分数  | 代碼    | 名稱            | 宇分   | 任夏    | 967 H  | 學期                             | 類型  | 初審   | 複審   | 免原因 |  |  |
| 生醫材料解<br>密    | 1          | 90  | GE736 | 生醫材料解密        | 1    | 半     | 選修     | 1102/下                         | 抵免  | 擬准抵免 | 准予抵免 |     |  |  |
| 淺談醫學器<br>材與原理 | 1          | 92  | GE737 | 淺談醫學器材<br>與原理 | 1    | 半     | 選修     | 1101/上                         | 抵免  | 擬准抵免 | 准予抵免 |     |  |  |
| 初審單位名稱        |            |     | 初審承辦人 |               |      | 連絡電   | 話      | 褚                              | 審承判 | 婞人   | 連絡   | 意話  |  |  |
| 通識教育中         | 2          |     | 廖XX   | XX            |      | 03-   |        | 詹XXXX                          |     |      | 03-  |     |  |  |
| 共同科相          | <b>该准抵</b> | 免學分 | ▶總計   | 專業科核准         | ŧ抵免  | 學分緣   | 息計     | 總計抵免學分                         |     |      |      |     |  |  |
|               | 2.0        | 0   |       |               | 0.0  |       | 1      |                                |     | 2.0  |      |     |  |  |

**Back to Contents** 

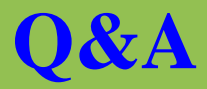

How can graduate students apply for credit transfer from General Education Courses? • For exemption from graduate general education courses, regardless of the courses taken during undergraduate studies, please uniformly select the subject name "Self Exploration for Postgraduate" (GE033R) as per the university's policy. Please refer to the "Chung Yuan University General Education Credit Measures" for relevant regulations. Eligible individuals may be exempted for up to two credits.

How to apply for credit transfer for Chinese Language Courses?

How to apply for credit transfer from education program courses? • Starting from the 101 academic year, the Chinese language courses at our school have been changed to:

- -Chinese Literature Classics (First Semester) ~ 2 credits
- -Literacy and Rhetoric (Second Semester) ~ 2 credits

• For courses related to the education program, please contact the Center of Teacher Education (4th Floor, South Building, Holistic Education Village), Tel: 03-265-6804. Please do not apply for credit transfer through the online system.

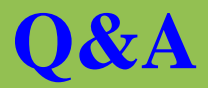

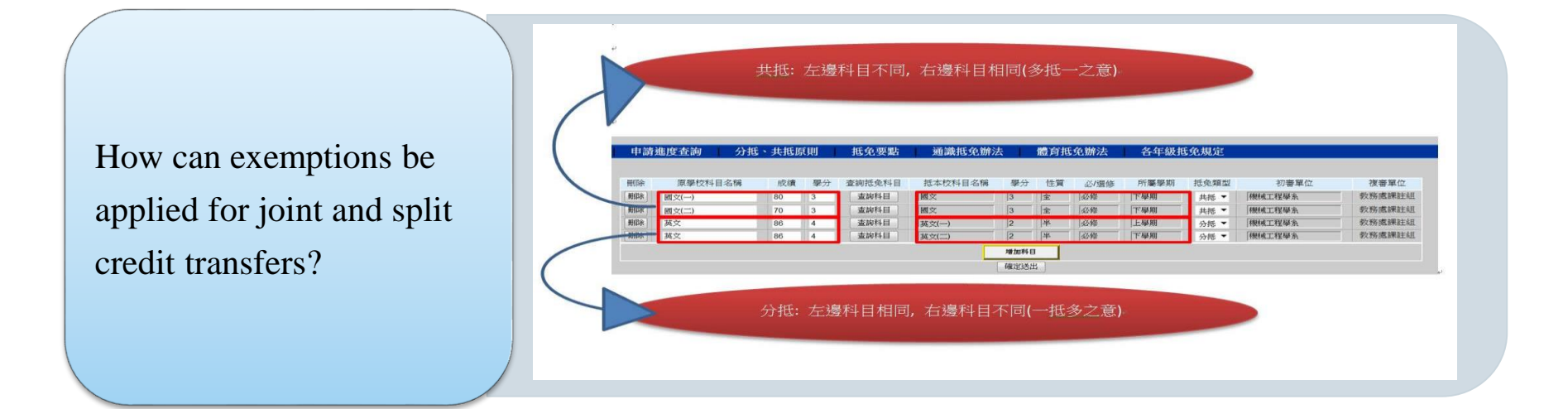

How to inquire about course information at CYCU? Course Requirements Inquiry http://acdm.cycu.edu.tw/H2000/necessary/index.jsp

CYCU Course Information https://itouch.cycu.edu.tw/active\_system/CourseQuerySystem/

Interdisciplinary/Career/Micro-program Course Inquiry System https://cross.cycu.edu.tw/index.do

#### **Back to Contents**

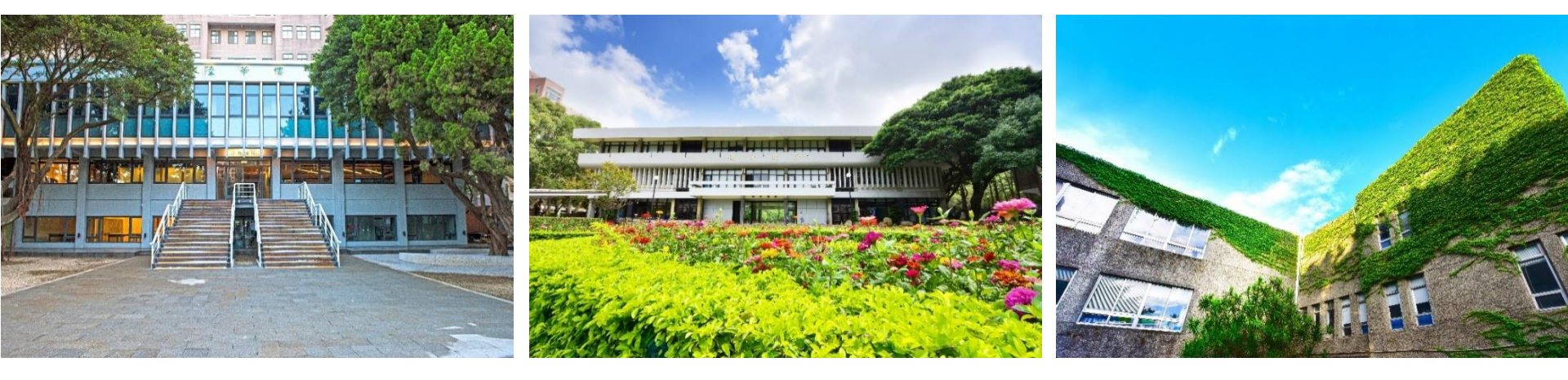